## How to Manually Backup Your WordPress Website

Ake a manual backup of your WordPress website and save it to your computer or hard drive.

When should I make a manual backup of my website?

**Before you make any significant changes** so that if something goes wrong, you can easily restore your site to a version that was working correctly

When your site has just been designed (or redesigned) so that you have a copy of an intact version of your site

When you want the peace of mind that comes from knowing that you have a secure version of your site (instead of having to rely on your website host to rescue you if something breaks or your site gets hacked).

Step 1: Log in to your WordPress website

Step 2: Scroll to the plugins section on the left-hand side of the dashboard.

Dreated with Tango

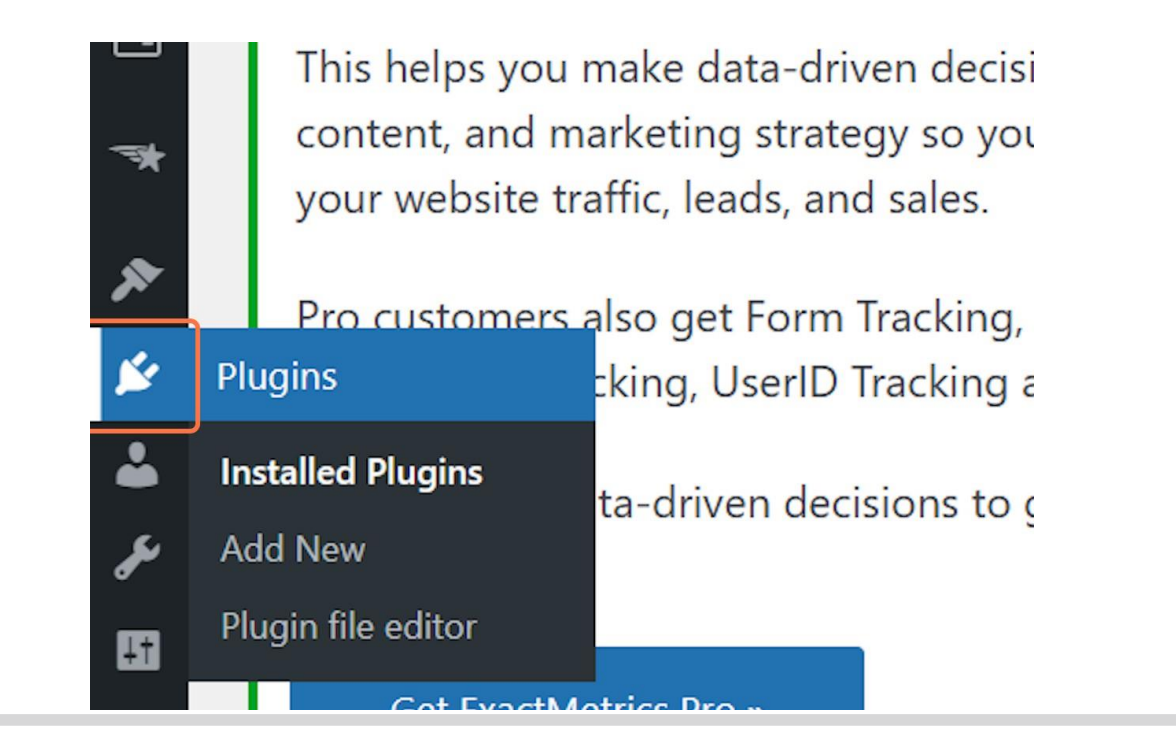

Step 3. Click on "Add New"

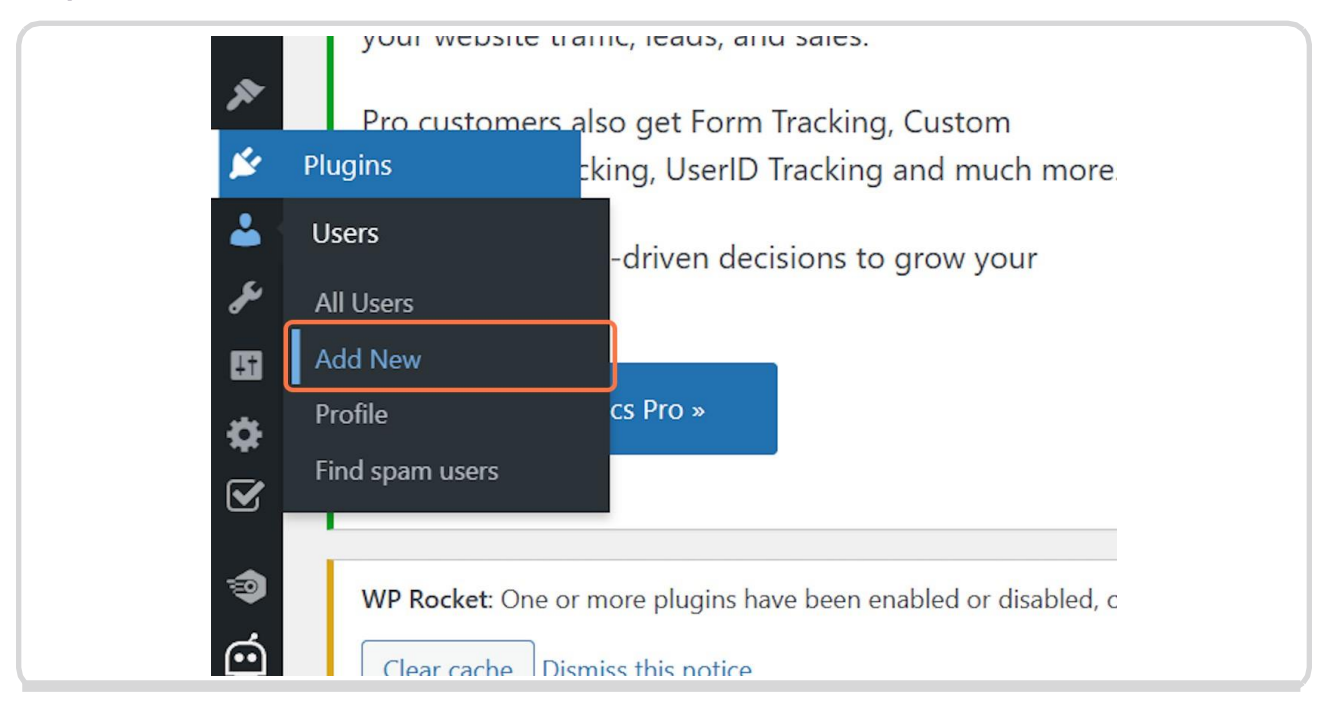

Step 4. Type "all in one wp migration" in the search bar

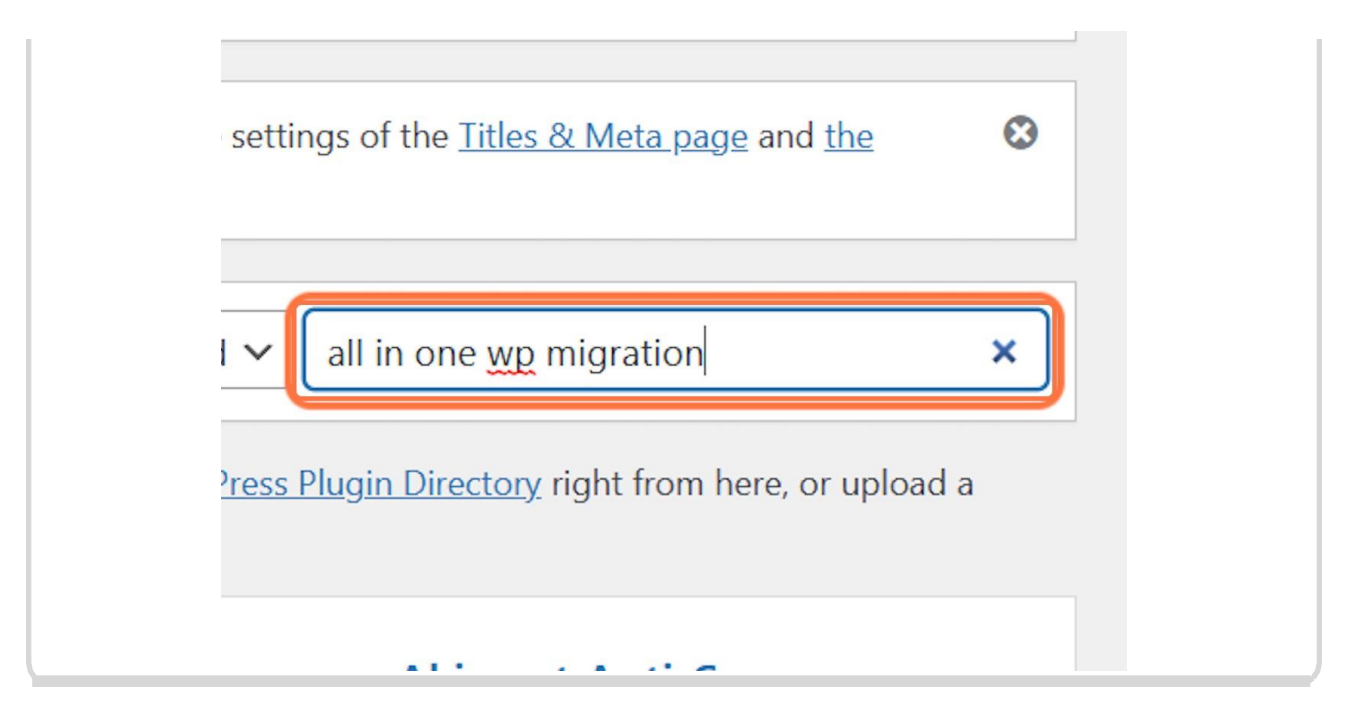

Dreated with Tango

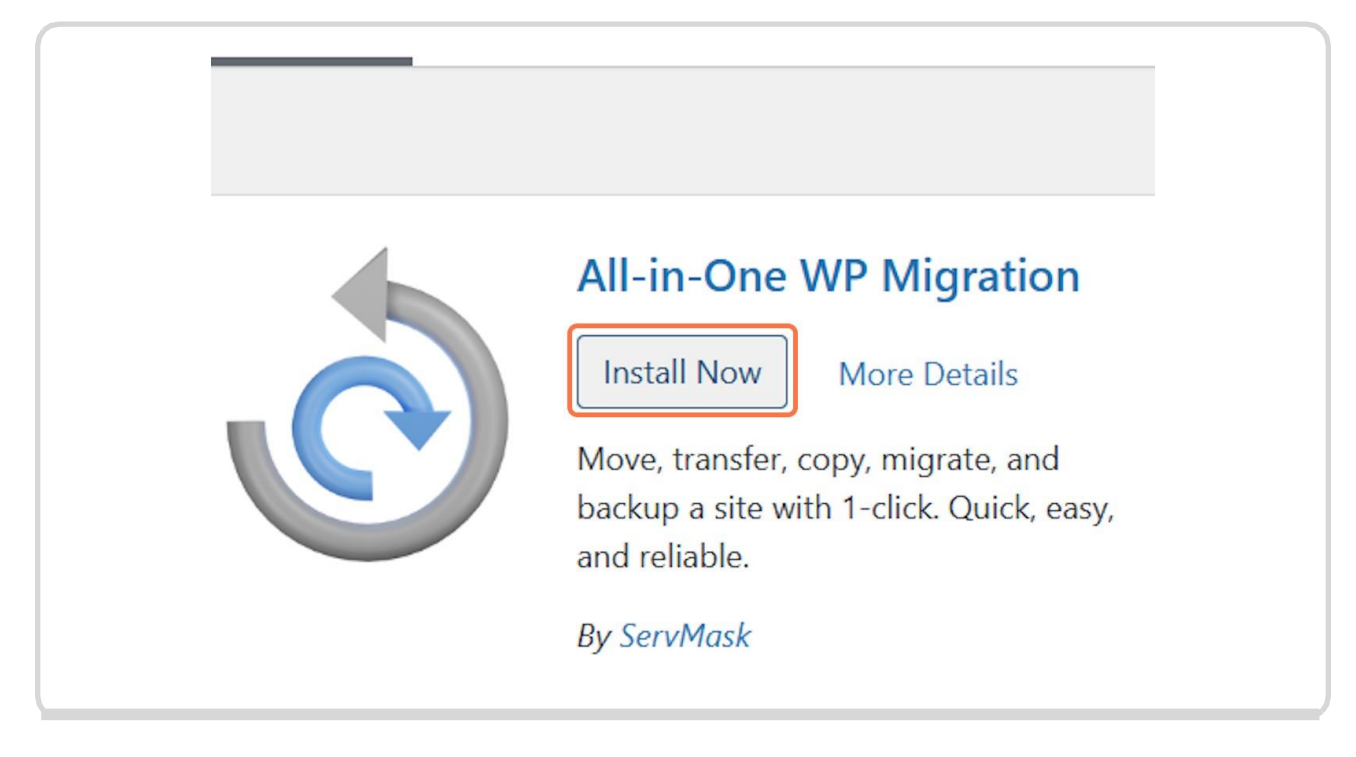

Step 6. Click on "activate".

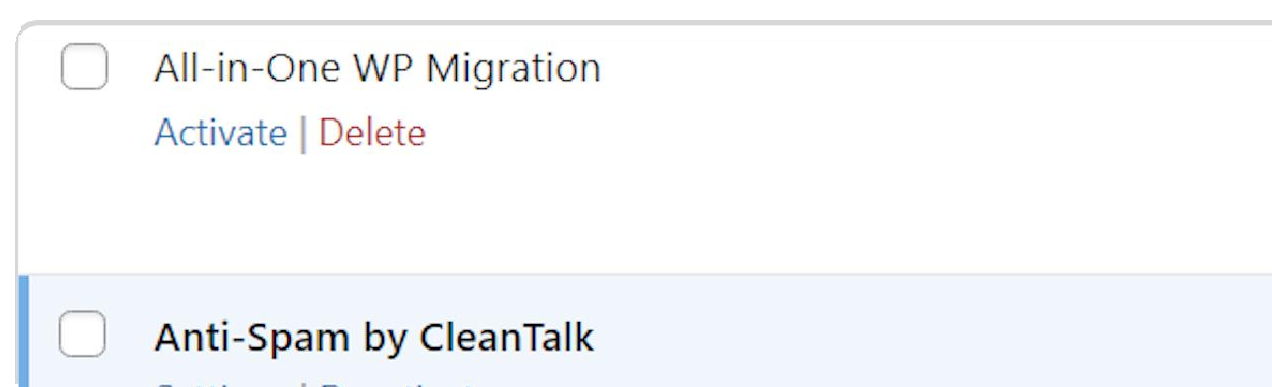

Dreated with Tango

Step 7. Click on "export".

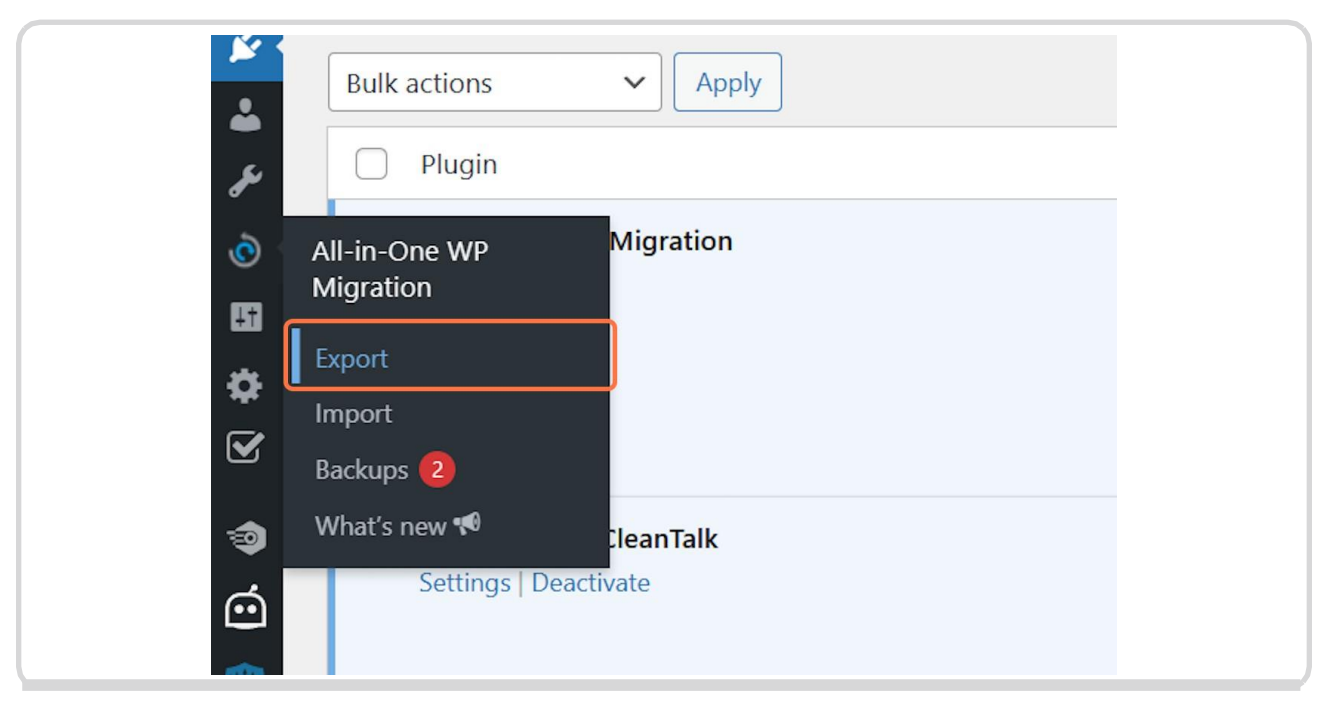

Step 8. Under export to click on "file". (This will save a backup to your computer).

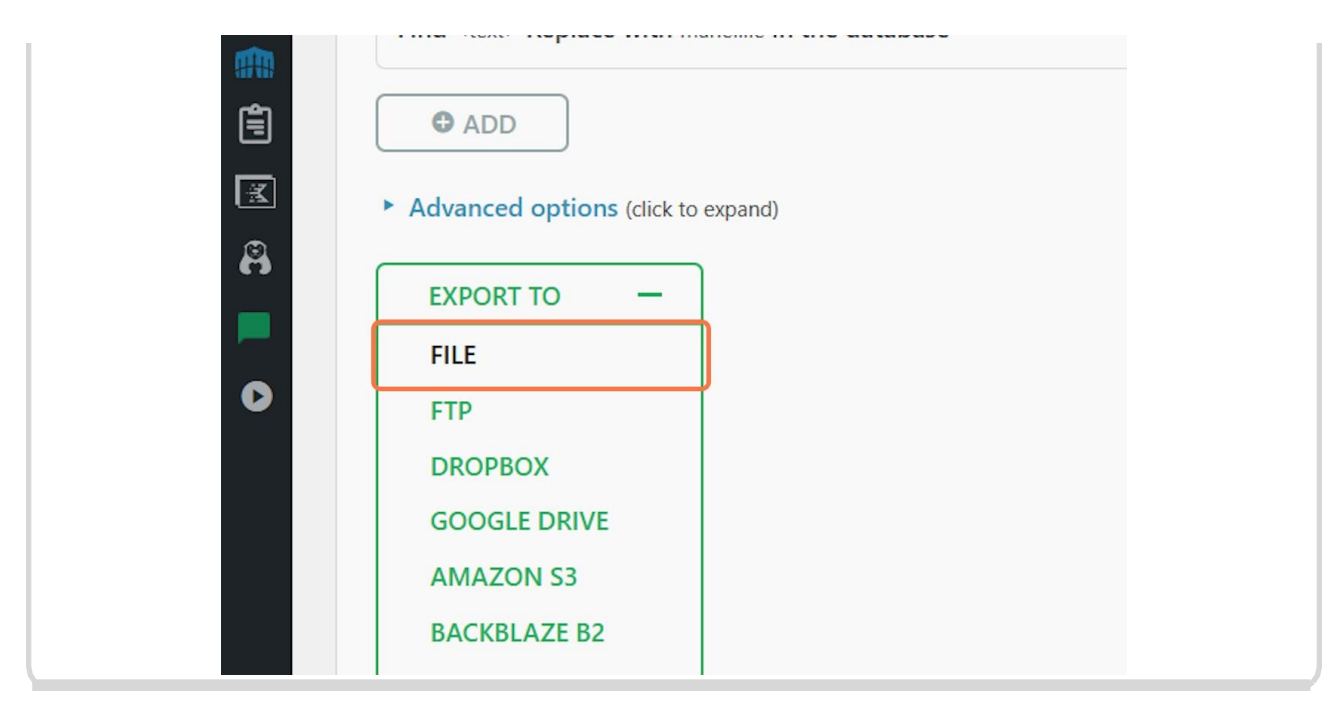

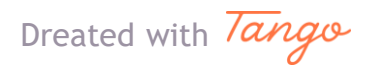

Step 9. Click on "download". Keep the window open while your files are being processed for downloading. Click on the green "download" button. Again, keep the window open until your files have downloaded.

\*If your website contains a lot of content, you may need to purchase the paid unlimited extension of the plugin - available from https:servmask.com

| <u>e it</u><br>at <u>er</u> |                                                           |                                   |
|-----------------------------|-----------------------------------------------------------|-----------------------------------|
| detected a new post t       | ype: wpautoterms_page . You may want to check the setting | ngs of the <u>Titles &amp; Me</u> |
| T SITE                      | DOWNLOAD THEMARIEOSULLIVAN.COM<br>SIZE: 4 GB              | low 3K                            |
| lace with                   | CLOSE () I need I                                         | rove this phage                   |
| clions (click to expand)    |                                                           |                                   |

Congratulations, you now have a secure backup of your website.

Dreated with Tango

Oever miss a step again. Tisit Cango.us

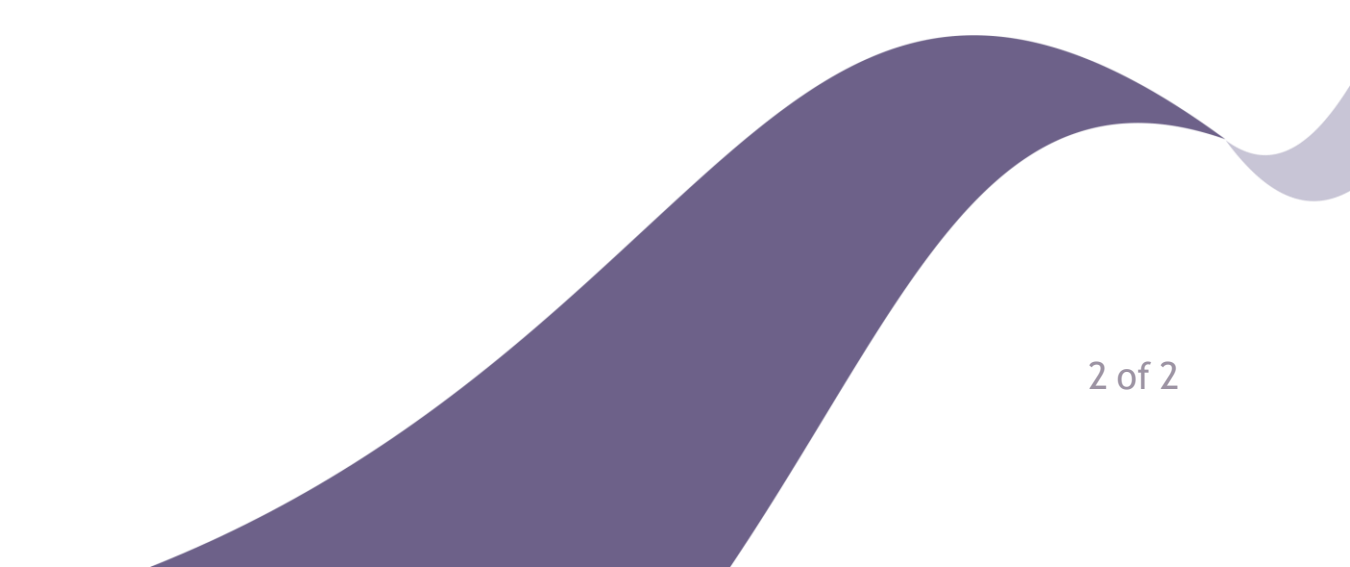